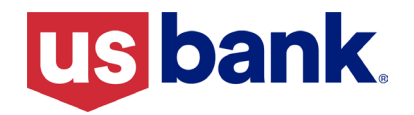

Lender Portal Comments/Two-Way Communications, My Loans & Additional Resources

December 20, 2024

## ⊠ Correspondent

# ☑ Housing Finance Agency (HFA)

| Summary |
|---------|
|---------|

# This Lender Portal best practice will cover the following topics: User Access 1 My Loans Functionality 2 Comments Tab 2 Two-Way Communication 2 Loan Management 4 Additional Resources 5 Training Resources 5 Questions 5

#### **User Access**

Lender Portal Seller Administrators are responsible for creating and maintaining lender users including adding and managing users for their organization, as well as establishing access to the appropriate tools and features within Lender Portal. When a Seller Administrator sets up users within your organization, the administrator has the opportunity to complete the following optional fields that allow a user to elect to receive any of the notifications available by email and/or SMS text messaging:

- **Appraisal Approval Required/Conditions:** when a High Risk appraisal review is required or when High Risk appraisal conditions have been added/modified.
- **Underwriting Conditions/Decision:** when underwriting conditions have been added/modified or when an underwriting decision has been made on a loan.
- **Purchase Advice:** when the Purchase Advice letter is available to view/print.
- **Purchase Conditions/Decision:** when Pre-Purchase Review conditions have been added/modified or when a purchase decision has been made on a loan.
- Comments: U.S. Bank responds to a message the user has created/is assigned.
- **Commitments:** not applicable for HFA users.

| Notification Preferences                  |                                              |                             |
|-------------------------------------------|----------------------------------------------|-----------------------------|
| Appraisal Approval<br>Required/Conditions | Underwriting Conditions/Decision  Email  Sms | Purchase Advice  Email  Sms |
| My Loans Only                             | My Loans Only                                | U My Loans Only             |
| Purchase Conditions/Decision              | Comments                                     | Commitments                 |
| Email                                     | 🗆 Email                                      | Email                       |
| 🗆 Sms                                     | 🗆 Sms                                        | 🗆 Sms                       |
| My Loans Only                             |                                              |                             |

**Note:** The **My Loans Only** checkbox is to be selected to receive notifications on created/associated loans only. If **My Loans Only** is not selected, the user will receive notifications on all pipeline loans.

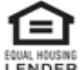

# My Loans Functionality

Seller Administrators can uncheck the My Loans checkbox to allow a user to access all loans, or a Seller Administrator, or a user associated with the loan, can assign additional users to the loan, as needed. Steps to assign the loan:

- 1. Search for the loan in the pipeline,
- 2. Click Manage Loan,
- 3. If the loan is still in a Registered status, click **Assign Loan** icon as shown below.

|              |              |            |             |             |                     | Return to Pipeli               |
|--------------|--------------|------------|-------------|-------------|---------------------|--------------------------------|
| 쿠크 View Loan | Registered   |            |             | Assign L    | .oan Re-impo        | ort Cancel Loan                |
|              | Comm         | iterat ID  | Final Pate  | Einal Brica | Lock Dave           | Lock Exp Date                  |
|              | 루프 View Loan | Registered | E View Loan | Registered  | Registered Assign I | Registered Assign Loan Re-impo |

4. If the loan has moved beyond a Registered status, click the **View Loan** icon (as shown below) and scroll to the Originator section.

| oan Details                         |                                       |                     |                     |                        |                      | Return to Pipel             |
|-------------------------------------|---------------------------------------|---------------------|---------------------|------------------------|----------------------|-----------------------------|
| 3351133147                          | ] _ View Loan                         | Accepted for Review |                     | Assign                 | 2 🚺+<br>Loan Re-impo | rt Cancel Loan              |
| Borrower Name<br>Spender, Elizabeth | Product<br>3501 FNMA Fixed Rate Confo | Commitment ID       | Final Rate<br>7.000 | Final Price<br>103.654 | Lock Days<br>30      | Lock Exp Date<br>10/28/2024 |

5. From the Originator section, click Assign Loan.

| Originator                  |                 |                     |                                     |
|-----------------------------|-----------------|---------------------|-------------------------------------|
| Originator Full Name*       |                 | Originator NMLS ID* |                                     |
| J Edward Vogt               |                 | 123456789           | Assign Loan                         |
| Lender NMLS Name*           | Lender NMLS ID* | Lender Loan Number  | Original Application Received Date* |
| Change Adoption             | 402761          | 90032388469         | 08/18/2022                          |
| USBank is Current Servicer? | Interest Only   | Prepayment Penalty  | Community Land Trust                |

Once the user is assigned, click **Cancel** at the bottom of the screen to exit (updates will be saved).

#### Comments Tab

The **Comments** tab in Lender Portal provides a user the ability to send and receive communications via two-way communication with U.S. Bank regarding multiple loan milestones. This best practice is intended to remind users of the **Comments** feature and benefits when the feature is utilized.

## Two-Way Communication

When using the **Comments** feature, by selecting the applicable category for a user's inquiry (outlined further in this best practice), Lender Portal automation directs the inquiry to the correct U.S. Bank team. Initial inquiries, and all responses that are returned using the **Comments** feature are maintained within the specific loan for overall ease-of-use. By using the **Comment** feature, Lender Portal can save users time when requesting loan information. To initiate two-way communication:

- 1. From the Loans Pipeline page, locate the loan.
- 2. Hover over loan to enable the **Manage** button.
- 3. Click Manage.

| HFA Reservations                                       | HFA Loans                 |                                                         |                                 |                             |                                  |           |
|--------------------------------------------------------|---------------------------|---------------------------------------------------------|---------------------------------|-----------------------------|----------------------------------|-----------|
|                                                        |                           |                                                         |                                 | All                         | Loans 3817/3817 ~                | My Loans  |
| Q Search HFA Lo                                        | an Number, Reservation I  | D, Loan #, Seller Loan #, Prop                          | erty Address, Borrower Name, La | ast 4 SSN                   | τ ο                              | ± ∎ s     |
|                                                        |                           |                                                         |                                 |                             |                                  |           |
| LOAN # / HFA LOAN<br>NUMBER +                          | SELLER LOAN NUMBER        | PROPERTY ADDRESS                                        | CODE                            | LOAN AMOUNT                 | INTEREST RATE /<br>MORTGAGE TYPE | MILESTONE |
| LOAN #/HFA LOAN<br>NUMBER -<br>9951106602<br>123456789 | Gage, Mort<br>90011122345 | PROPERTY ADDRESS<br>1005 Jessie Street,<br>St. Paul, MN | Minnesota Agency                | CONDITIONS /<br>LOAN AMOUNT | 6.500<br>Conventional            | MILESTONE |

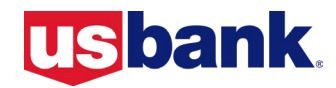

# Two-Way Communication, continued

4. From the Loan Details page, click the Comments tab – The Categories, Subject, and Enter Message here... fields all need to be complete for the Send button to enable.

| All Comments                                                                                                    |                                                    |                                                                                                    | COMPOSE                        |
|----------------------------------------------------------------------------------------------------|----------------------------------------------------|----------------------------------------------------------------------------------------------------|--------------------------------|
| All 🗸                                                                                                    | ø                                                  | Sort by: Newest First $ \smallsetminus $                                                                                                    | Collapse All                   |
| Sally User<br>Quick General Question Please<br>I have a general question about this loa<br>00/27/2023 03:55 PM COT | General In that I would like answered. I Next Last | New Message         Occurrents           Receiving         Image: Constraint of the submitted for Documents         Documents           Hull might have missed the Submitted for Documents pop-up box         If documents have been received for review? Thank you! | , could you please let me know |
|                                                                                                    |                                                    | Clear                                                                                                    | Send                           |

- 5. From the **New Message** section, select a category for the new message using the **Categories** dropdown. Category options and descriptions include:
  - a. **Cancellation Request:** select to cancel a loan after you have submitted for purchase or submitted for underwriting. Include a brief explanation of the reason/purpose for the cancellation within the New Message section.
  - b. **Client Support:** select for questions or issues related to the registered loan, document, and package upload, etc.
  - c. **Purchase Review Compliance:** select for questions regarding conditions posted on a delegated loan that are compliance related or for general post-closing compliance related questions.
  - d. **Funding:** select for questions regarding loan funding including questions related to funding adjustments or the Purchase Advice.
  - e. **General:** select for general questions which do not fit under other category options such as updates on loan status, turn times for underwriting review, issues with using Lender Portal, etc.
  - f. **High Risk Appraisal:** select for questions regarding High Risk Appraisal conditions or if you have questions on a 1st Generation Appraisal Report. To request a High Risk Appraisal review on a loan in a Registered status, submit an email request to <u>TPOcollatoralreview@usbank.com</u>.
  - g. **Purchase Review:** select for questions, to request assistance, or to provide additional details to U.S. Bank regarding Purchase Review, Purchase Funding, or Pooling conditions.
  - h. **Pre-Underwriting:** select for questions regarding Critical Docs or Pre-Underwriting conditions.
  - i. **Receiving:** select for questions regarding critical documents, package delivery, uploading documents, or missing documents.
  - j. **Underwriting:** select for questions regarding the following condition types, Submit to Underwriting, Conditional Approval, or Final Approval.
- 6. Enter a subject into the **Subject** field.
- 7. Type message/comments/questions into the **Enter Message here**... comment box.
- 8. Click Send.

| New Message                                                                                                    |                                                                        | Q. Search COMPOSE           |
|----------------------------------------------------------------------------------------------------|------------------------------------------------------------------------|-----------------------------|
| Categories ~                                                                                                    | Sort by: Newest First $\lor$                                           | Collapse All                |
| Cancellation Request<br>Client Support<br>Purchase Review Compliance<br>Funding<br>General<br>High Risk Appraisal<br>Purchase Review<br>Pre-Underwriting | New Message General When in the process will this loan move out of the | Question for Loan Milestone |
| Receiving<br>Underwriting                                                                                                    | Clear                                                                  | Send                        |
|                                                                                                    |                                                                        |                             |

## Two-Way Communication, continued

- Messages sent and received will be accessible to view under the **All Comments** section.
- To view a message thread, click the box in the lower right corner to expand the reading pane.
- The number displayed on the **Comments** tab represents the number of unread messages received from U.S. Bank.

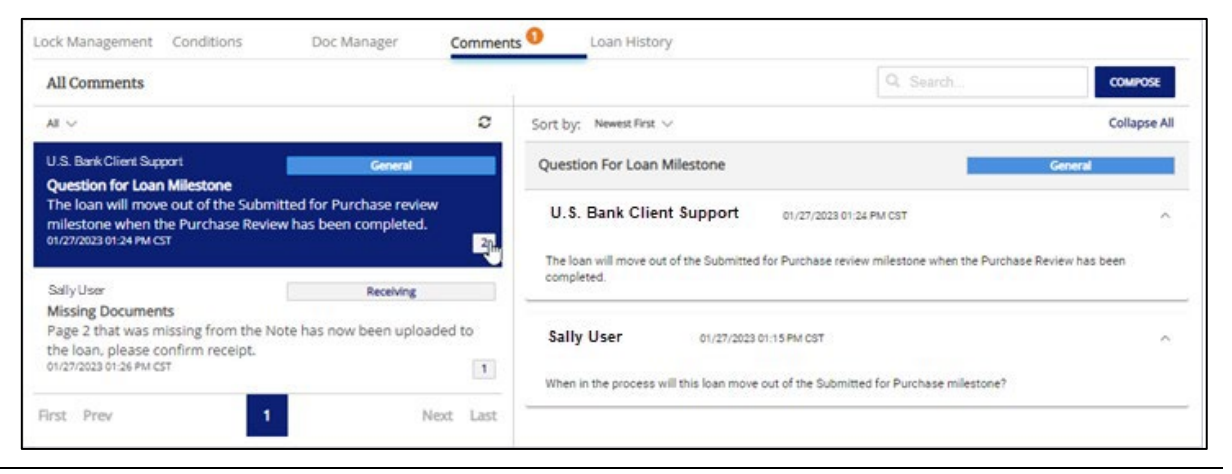

## Loan Management

The **Loan Details** page also gives users a variety of ways to manage a loan including, but not limited to, managing conditions, uploading documentation for review, initiating **two-way communication**, and milestone history.

If a user chooses to manage a loan that is currently being reviewed by U.S. Bank, their access will be limited and a Limited Loan Access message will be displayed.

This is to ensure that the loan review process is not disrupted and that the loan is processed in a timely and efficient manner.

Limited loan access restricts a user's abilities to only uploading documents towards conditions, utilizing the **Doc Manager** tab, and using the **Comments** features.

- Click **No** to return to the current pipeline page, or
- Click **Yes** to view the **Loan Details** page.

## Limited Loan Access

This loan is currently being accessed by a U.S. Bank user. Your access is limited to submitting documents through Conditions or Doc Manager and using the Comments feature. Do you still wish to open the loan?

No

Yes

When a loan is not limited, users with the appropriate role permissions can utilize all other loan management options from the **Loan Details** page, including:

- View Loan Details
- Management
- Conditions
- Doc Manager
- Comments
- Loan History

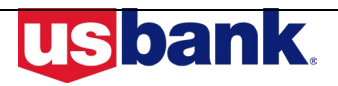

As a reminder, the following information is also available from the **Additional Resources** section of Lender Portal:

- AllRegs Access: Access AllRegs directly from Lender Portal. Lenders are encouraged to review Section 900: Delivery and Funding of the Correspondent Seller and HFA Lending Guides in AllRegs as it contains instructions applicable to closing mortgage loans to be sold to U.S. Bank.
- Lender Scorecards: Lenders may access their monthly <u>Performance</u> and <u>Operational</u> scorecards directly from Lender Portal. Only credentialed Lender Scorecard users may access your organization's Lender Scorecards. Your organization's Seller Administrator can assist you with assigning and/or updating credentials, as needed. Refer to **B-2024-32** (7/15) for complete details.
- **Turn Times:** You may also review current turn times within the **Additional Resources** section which includes turn times for Client Support, Underwriting, Loan Review, Funding, Note Vault, Appraisal Review, and Project Approval Review.

**Training Resources** To access additional training material, simply login, click on Resources on the left navigation menu and then click on Additional Resources.

| Training Topic                                         | Description                                                                                                    |
|--------------------------------------------------------|----------------------------------------------------------------------------------------------------|
| Seller<br>Administrator                                | Administrators can use the portal for a variety of administrative needs, including<br>creation and maintenance of Lender users, as well as granting and revoking<br>permissions to users to perform specific tasks within the system. The Seller<br>Administrator user role in the Lender Portal will be used to set up all new users<br>and their associated permissions. |
| Pipeline<br>Management                                 | The Loan Pipeline tool may be used by permissioned users for all loan pipeline<br>tasks and management. Users may view all loans in the pipeline, or just their<br>specific loans. The Filter allows for easy sorting and may be customized to the<br>user's preference.                                                                                                   |
| Loan<br>Registration and<br>Document<br>Package Upload | Lender Portal provides flexible options for submitting loans quickly. With just a few clicks a user may convert a reservation to loan registration, confirm program eligibility and quickly upload and associate credit and closed packages to registered loans as well as loan documentation.                                                                             |
| Conditions                                             | A user can upload documentation to submit conditions from the Pipeline view.<br>The current open condition count is shown, along with shortcut options to view<br>and upload conditions.                                                                                                    |

The following Training Guide is located in the Support tab within the Resources section:

| Training Guide     | Description                                                                           |
|--------------------|---------------------------------------------------------------------------------------|
| HFA User<br>Manual | The HFA User Manual is a compilation of all training material with additional detail. |

#### Questions

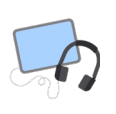

**Correspondent:** Please contact your Account Executive or the Client Support Area at 800.200.5881, option 1.

**HFA:** Please contact the Housing Finance Agency Hotline at 800.562.5165, option 2 for the HFA Client Support Team.

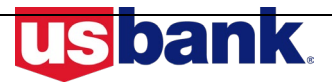